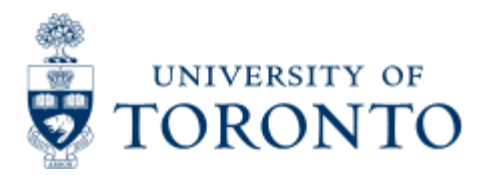

Financial Advisory Services & Training Financial Services Department www.finance.utoronto.ca/fast

Work Instruction

# **Analysis of Actuals**

# When to Use

This report is most commonly used as a customized tool to report on revenue and expenses within a department.

# **Report Functionality**

- Extracts revenues and/or expenses for a user designed time frame, for a FC or FC/fund(s).
- Can design the report creating column headings to describe the types of actuals and defining which general ledger accounts to include in each column.
- A line item is displayed for each funding source as well as for each fund belonging to the funds center
- For planning purposes, a principal investigator or department business officer can use this report to analyze research expenses by category and funding source, for a prescribed time frame.

### **Report Output - Financial Information Available**

General Ledger Account

Actual Charges

## **Detailed Procedures**

#### Access the transaction using:

| Menu                | Accounting >> Funds Management >>Information System >><br>Funds Management(U of T Reports) >> Financial Summary<br>Reports >> Analysis of Actuals |
|---------------------|----------------------------------------------------------------------------------------------------|
| Transaction<br>code | ZFM7                                                                                                    |

Selection Screen:

📱 🔇 🖪 🛯 😋 🚱 🗳 🛗 🛗 🖓 🕾 ଅ ଅ ଅ ଅ 🔛 💌 📳

# Analysis of Actuals

0

| 🕒 🔁 🚺                |             |      |            |             |          |
|----------------------|-------------|------|------------|-------------|----------|
| FM area              |             | UOFT |            |             |          |
| Funds Center         |             | I    | æ          |             |          |
| Fund                 |             |      | to         |             | <b>-</b> |
| Period               |             | R    |            | -           |          |
| Fiscal year          |             | R    |            |             |          |
| GL accounts Group 1  |             | r    | to         |             |          |
| GL accounts Group 2  |             |      | to         |             | 4        |
| GL accounts Group 3  |             |      | to         |             | 4        |
| GL accounts Group 4  |             |      | to         |             | ¢        |
| GL accounts Group 5  |             |      | to         |             | 4        |
| GL accounts Group 6  |             |      | to         |             | 4        |
| GL accounts Group 7  |             |      | to         |             | 4        |
| GL accounts Group 8  |             |      | to         |             | 4        |
| GL accounts Group 9  |             |      | to         |             | -        |
| GL accounts Group 10 |             |      | to         |             | ¢        |
| GL account           | GL account  | GL   | account    | GL account  |          |
| Group 1              | Group 2     |      | Group 3    | Group 4     |          |
| Description          | Description | D    | escription | Description |          |
|                      |             |      |            |             |          |
|                      |             |      |            |             |          |
|                      |             |      |            |             |          |
|                      |             |      |            |             |          |

| Field<br>Name | Required<br>(R) /<br>Optional<br>(O) | Description of Field Content                                                                                                    |
|---------------|--------------------------------------|----------------------------------------------------------------------------------------------------|
| FM Area       | R                                    | UOFT - Defaults                                                                                                    |
| CF center     | R                                    | Enter the Funds Center (FC) number. The FC can be<br>either an operating FC (100XXX) or a PI Funds Center<br>(2XXXXX).                                                                       |
| Fund          | 0                                    | In this field you can specify a fund or series of fund<br>number to report on. If you leave the fund blank, all<br>funds associated with the Funds Center will be included<br>in the report. |
| Period        | R                                    | Enter the periods that you are interested in reporting on. (e.g. 1 to 12)                                                                                                    |

| Fiscal year                                     | R | Enter the fiscal year(s) that you want to report on.                                                                                                    |
|-------------------------------------------------|---|----------------------------------------------------------------------------------------------------|
| GL<br>Accounts<br>Group 1 -<br>10               | R | In this section, enter the General Ledger account<br>number or numbers that you want to report on. Each<br>account group should represent one common element.<br>(e.g. 7xxxxx = Revenue) Multiple accounts can be<br>entered using the multiple selection button. The same<br>general ledger account should not be used in more than<br>one column. |
| GL<br>Account<br>Group 1 -<br>10<br>Description | R | For each General Ledger Account group, you must enter<br>a text description. The text entered here will appear as<br>the column header in the report. Three lines have been<br>allocated for the description.                                                                                                    |

Click on to execute the report.

VARS INTL LEARNING

### Output Screen:

100192

405910

| System Help        |              |             |                  |                  |              |                 |                                |                          |                             | SAP      |   |
|--------------------|--------------|-------------|------------------|------------------|--------------|-----------------|--------------------------------|--------------------------|-----------------------------|----------|---|
| 0                  |              | 1           | 0                | 0                | 0            | B 10 18 80 1    | 900 🖸 🖸 🖉                      | 2 B                      |                             |          |   |
| Analysis of        | actua        | is:         | Summ             | ary              |              |                 |                                |                          |                             |          |   |
| Select Print L     | eft Rig      | ht          |                  |                  |              |                 |                                |                          |                             |          |   |
|                    |              |             |                  |                  |              |                 | University of Toron            | to                       |                             |          | P |
|                    |              |             |                  |                  |              | An              | alysis of actuals:             | Summary                  |                             |          | U |
|                    |              |             |                  |                  |              |                 |                                |                          |                             |          | Ţ |
| FM Area:           |              | UOF         | Т                |                  |              |                 |                                |                          |                             |          |   |
| CF Centre:         |              | 180         | 192              |                  | CFC:         | Training CFC    |                                |                          |                             |          |   |
| Report Period      | from:<br>to: | 1<br>12     | Fiscal<br>Fiscal | year:<br>year:   | 2002<br>2002 |                 |                                |                          |                             |          |   |
| CF Centre/<br>Fund | P            | und<br>1pt1 | on               | Sponso<br>Acct N | r<br>0.      | Sponsor<br>Nase | EXPENDABLE -<br>INVESTMENT INC | EXPENDABLE-<br>DONATIONS | EXPENDABLE-<br>OTHER INCOME | EXPENSES |   |

0.00

281.79-

8.88

4,459.44-

| • •    |                                                                                                    |
|--------|----------------------------------------------------------------------------------------------------|
| lcon   | Description of Icon                                                                                                    |
| Select | Click on the line item that you would like more information on,<br>and click on this button. The system will take you to a detailed<br>display. |
| Print  | Click on this button to print the report.                                                                                                    |
|        | These buttons will allow you to scroll the report horizontally on                                                                               |

4 >

277,285.39

7,473.88

8.88

325.00-

Left Right the screen, left and right respectively.

| Error log | This button only appears if you have errors in your General<br>Ledger account selections. Click on this button to view the error<br>log. This report will tell you which groups have a problem, and<br>exactly what that problem is. The most common problem is an |
|-----------|----------------------------------------------------------------------------------------------------|
|           | overlap of the G/L accounts between two or more groups.                                                                                                    |

#### **Report Output : Summary**

This section of the report is a summary of the financial balances in the General Ledger account groups specified for the funds center and/or funds entered on the selection screen.

| Field<br>Name                                         | Description of Field Contents                                                                                                    |
|-------------------------------------------------------|----------------------------------------------------------------------------------------------------|
| Funds<br>Center/<br>Fund                              | The Funds Center or fund number(s) will be displayed here.                                                                                                    |
| Fund<br>Description                                   | The full name of the fund will be shown in this column.                                                                                                    |
| Sponsor<br>Acct No                                    | If there is a sponsor for the fund, their account number is shown here.                                                                                                    |
| Sponsor<br>Name                                       | The full name of the sponsor associated with the fund is given here.                                                                                                    |
| General<br>Ledger<br>Account<br>Group<br>Descriptions | The text entered on the selection screen for each of the General<br>Ledger Account Groups is shown here. Each column represents<br>one account group. The amounts shown in these columns<br>represent the total of all financial transactions to the selected<br>General Ledger accounts that were posted against the funds<br>center and/or fund combination indicated on the left hand side. |

For more detail on any item, click on the row and then click on the 'Select' button.

#### Output Screen - Detailed:

0

#### 

Analysis of actuals: Summary

#### Select Print

University of Toronto

Analysis of actuals: Summary

| FM Area:      |              | UOF     | т                            |              |              |
|---------------|--------------|---------|------------------------------|--------------|--------------|
| CF Centre:    |              | 188     | 192                          | CFC:         | Training CFC |
| Fund:         |              |         |                              |              |              |
| Report Period | from:<br>to: | 1<br>12 | Fiscal year:<br>Fiscal year: | 2002<br>2002 |              |

| 6L account Group Description<br>Account             | No. Description                              | Account<br>No.                                 | Total costs/<br>Account costs                             |
|-----------------------------------------------------|----------------------------------------------|------------------------------------------------|-----------------------------------------------------------|
| EXPENDABLE- INVESTMENT INC                          |                                              |                                                | 0.00                                                      |
| EXPENDABLE- DONATIONS                               |                                              |                                                | 8.00                                                      |
| EXPENDABLE- OTHER INCOME                            |                                              |                                                | 0.00                                                      |
| EXPENSES                                            |                                              |                                                | 277,285.39                                                |
| Course<br>Comp:Ad<br>Pay:Aca                        | Stipend:Genrl<br>m:TempAsst&OT<br>demic      | 800119<br>800424<br>801010                     | 200.00<br>580.00<br>69,684.52                             |
| Pay Xom<br>Pay Uni<br>Pay Cas<br>Pay Uni<br>Pay Ben | on<br>ual Admin<br>ons - Temp.<br>efits Appt | 801015<br>801050<br>801140<br>801150<br>801910 | 6,999,96<br>128,730,05<br>300,06<br>1,706,43<br>40,447,20 |
| Furn:                                               | Purchase                                     | 820010                                         | 109.21                                                    |

| Icon   | Description of Icon                                                                                                    |
|--------|----------------------------------------------------------------------------------------------------|
| Select | Click on the line item that you would like more information on, and click on this button. The system will take you to a detailed display. |
| Print  | Click on this button to print the report.                                                                                                 |

#### **Report Output : Summary**

This section of the report provides a detailed break-down of total balances by individual general ledger accounts for the accounts and dates selected.

| Field<br>Name                         | Description of Field Contents                                                                                                    |
|---------------------------------------|----------------------------------------------------------------------------------------------------|
| GL<br>Account<br>Group<br>Description | The General Ledger account description entered on the selection screen for each of the account groups are shown here.                                                                                                    |
| Account<br>No.<br>Description         | The name for each general ledger account is shown here. This<br>section provides a break-down by general ledger account for the<br>total amounts posted per account. Only the accounts entered on<br>the selection screen, or included in a range will be shown here. |
| Account<br>No.                        | The actual account number for each general ledger account is provided here for your reference.                                                                                                    |
| Total<br>Costs/                       | The amount here reflects the total costs for each individual general ledger account. A sub-total by account group is also                                                                                                    |

PPUDT

#### Additional Drill Down Functionality:

For a breakdown by document number on any general ledger account, click in the line and then click on the 'Select' button or double click. A further drill-down to the actual document is also available.

#### End of Procedure.

top